## **Delete design strips**

To delete design strips, two methods are available, including:

- 1. In the model explorer window on the left, right-click the design strip to be deleted, then select Delete. To delete multiple strips, hold Crtl while selecting the strips to be deleted, then right-click any one of these strips and select Delete These Objects.
- Open the interactive database editing table by selecting Model Definition > Geometric Data > Design Strip Object Geometry > Table Object Geometry - Design Strips. Highlight the records of design strips to be deleted, then select Delete Record > Apply to Model.